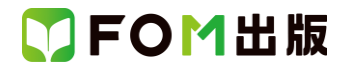

## 日商 PC 検定試験 プレゼン資料作成 3 級 PowerPoint 2019/2016 対応 Office 2021 ボリュームライセンス(LTSC)版を利用しているユーザー用補足資料

「日商 PC 検定試験 プレゼン資料作成 3 級 PowerPoint2019/2016 対応」(型番:FPT2105)は、2021 年 5 月現在の PowerPoint 2019(16.0.10373.20050)、PowerPoint 2016(16.0.4549.1000)に基づいて、操作手順を掲載しています。この資料 は、2022 年 8 月現在の Office 2021 ボリュームライセンス(LTSC)版(ビルド番号 14332.20336)で学習する場合の操作手順 の違いを一覧にしたものです。

#### 【お使いの Office 2021 ボリュームライセンス(LTSC)版のビルド番号を確認する方法】 PowerPoint を起動→《アカウント》→《PowerPoint のバージョン情報》→表示されるダイアログボックスで確認

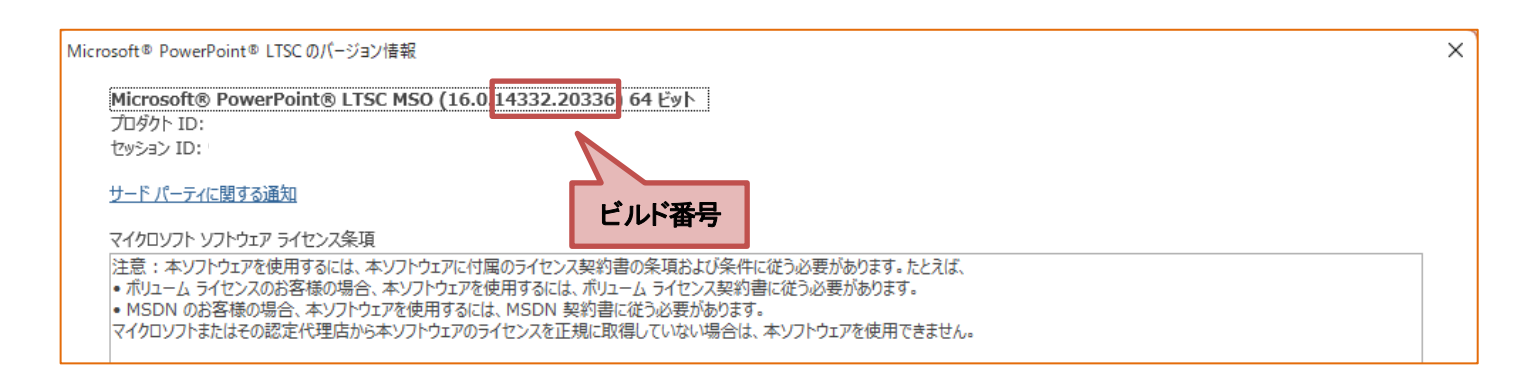

#### 【リボンの違い】

Office 2019 と Office 2021 ボリュームライセンス(LTSC)版で大きく異なる点として、「リボンの表示」があげられます。リボン に表示されているボタンの見た目や大きさ、配置などが異なります。ボタンの操作は、ポップヒントに表示されるボタン名が 同じものを選択してください。

#### ●Office 2019 で《ホーム》タブを選択した状態

|        | ე- თე     | ⊑्छ ∓                   |                            |                          | プレゼンテーション1                 | - PowerPoint | t  |    |                  | 描画ツール  | サイン               | ンイン 🗖                               | 3 —                                                                                                    | ٥ | ×  |
|--------|-----------|-------------------------|----------------------------|--------------------------|----------------------------|--------------|----|----|------------------|--------|-------------------|-------------------------------------|----------------------------------------------------------------------------------------------------|---|----|
| ファイル   | ホーム       | 挿入                      | デザイン                       | 画面切り替え                   | アニメーション                    | スライド ショー     | 校閲 | 表示 | ヘルプ              | 書式     | ♀ 実行し             | たい作業を入え                             | りしてください                                                                                                   | R | 共有 |
| 脂り付け   | X<br>1≊   | ום<br>יים<br>ואו<br>ואו | レイアウト ▼<br>リセット<br>セクション ▼ | 游ゴシック Light 」<br>B I U S | 見出I▼ 60 ▼<br>abc AV ▼ Aa ▼ | A A ♦        |    |    | ‡≡ - ∥A<br>₩ - ₩ |        | ■<br>配置 か<br>▼ スタ | → ▲ +<br>→ ↓ +<br>イック<br>イル + ← → + | <ul> <li>♀ 検索</li> <li>\$\$\$\$\$\$\$\$\$\$\$\$\$\$\$\$\$\$\$\$\$\$\$\$\$\$\$\$\$\$\$\$\$\$\$\$</li></ul> |   |    |
| クリップボー | F<br>タブ全体 | スライ                     | <sub>下</sub><br>一で表        | 示される                     | フォント<br>蛍光ペ                | いの色 🥶        |    | 段落 |                  | •<br>• | 図形描画              | 2                                   | 編集                                                                                                    |   | ~  |

#### ●Office2021 ボリュームライセンス(LTSC)版で《ホーム》タブを選択した状態

| 日 り · ひ 平 マ ルゼンテーション1 - PowerPoint <u>♀ 検索</u>                | 富士太郎 🔗              | ħ             | -                                 | o x  |
|---------------------------------------------------------------|---------------------|---------------|-----------------------------------|------|
| ファイル ホーム 挿入 描画 デザイン 画面切り替え アニメーション スライドショー 校閲 表示 記録 ヘルプ 図形の書式 |                     |               |                                   | 🖒 共有 |
| $\begin{array}{c c c c c c c c c c c c c c c c c c c $        | <ul> <li></li></ul> | ぶし~<br>,<br>, | ♀ <sub>検索</sub><br>♀ 置換、<br>♀ 選択、 | ,    |
| クリップボード スライド フォント 15 段落 1 回形描画                                |                     | Γ             | 編集                                | ^    |
| 文字の下に下線が表示される 蛍光ペンの色 🖉                                        |                     |               |                                   |      |

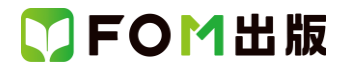

### Office 2021 ボリュームライセンス(LTSC)版をお使いの方は、以下のように読み替えてください。

| 貝           | 対象箇所                            | PowerPoint 2019/2016(テキスト記載)    | Office 2021 ボリュームライセンス(LTSC)版                  |
|-------------|---------------------------------|---------------------------------|------------------------------------------------|
| 全体          | 学習ファイル                          |                                 | ※お使いの環境によっては、ファイルの自動保存                         |
|             |                                 |                                 | がオンになっている場合があります。                              |
|             |                                 |                                 | 自動保存をオンにすると、一定の時間ごとにファイ                        |
|             |                                 |                                 | ルが自動的に上書き保存されます。自動保存に                          |
|             |                                 |                                 | よって、元のファイルを上書きされたくない場合は、                       |
|             |                                 |                                 | 自動保存をオフにします。                                   |
| P.32        | Let's Try 新しいプレゼンテー             |                                 | PowerPoint 2019の操作と同じ                          |
|             | ションの作成                          |                                 |                                                |
|             | 操作 ②                            |                                 |                                                |
| P.53        | 操作のポイント                         | ◆クイックアクセスツールバーの《上書き保存》          | ※OneDriveと同期しているフォルダーに保存されて                    |
|             | 上書き保存                           |                                 | いる文書を表示している場合、《上書き保存》は、次                       |
|             |                                 |                                 | のように表示されます。                                    |
|             |                                 |                                 | ◆クイックアクセスツールバーの《保存》                            |
| P.53        | 操作のポイント                         |                                 | PowerPoint 2019の操作と同じ                          |
|             | PowerPoint 2019/2016 のファイ       |                                 |                                                |
|             | ル形式                             |                                 |                                                |
| P.85        | Let's Try テキストウィンドウに            | ※テキストウィンドウが表示されていない場合は、         | ※テキストウィンドウが表示されていない場合は、                        |
|             | よる文字の入力                         | 《SmartArt ツール》の《デザイン》タブ→《グラフィック | 《SmartArt のデザイン》タブ→《グラフィックの作成》                 |
|             | 操作②                             | の作成》グループの…                      | グループの…                                         |
| P.85        | 操作のポイント                         | ◆《SmartArt ツール》の《デザイン》タブ→《グラフィッ | ◆《SmartArt のデザイン》タブ→《グラフィックの作                  |
|             | テキストウィンドウの表示・非表                 | クの作成》グループの…                     | 成》グループの…                                       |
|             | 示                               |                                 |                                                |
| P.86        | 操作のホイント                         | ◆隣接する図形要素を選択→《SmartArt ツール》の    | ◆隣接する図形要素を選択→《SmartArt のテサイ                    |
|             | その他の万法(図形要素の追加)                 | 《テサイン》ダフ→《クラフィックの作成》クルーフの       | ン》ダフ→《クラフィックの作成》クルーフの・・・                       |
| <b>D</b> 00 | 把作会出公司                          |                                 |                                                |
| P.90        | 探作のホイント<br>えの他のたけ(図V西吉の) ざ      | ◆ナキストワイントワの項目またはSmartArt内の図     | ◆ナキストワイントワの項目またはSmartArt内の図                    |
|             | ての他の方法(図形安素のレベ                  | 形安系を进伏→《SmartArt ソール》の《ナサイン》ダ   | 形安素を選択→《SmartArt のナサイン》タノ→《クフ<br>コッシュの作式》グリーゴの |
| D01         | ルの変更)                           |                                 |                                                |
| P.91        | Let s Try SmartArt のスタイル<br>の記中 | 《SmartArt シール》の《テリイン》タンを選択しまり。  | 《SmartArt のテリイン/アンを選択しより。                      |
|             | の設定                             |                                 |                                                |
| D02         | 床IF @                           |                                 | 《Smothe のデザイン》をづた躍切します                         |
| F.92        | Lets Try ShartArt のとの変更         | 、Smartart ノール/の、アウイン/メノを送かしより。  | 、SmartArt のアックノン/アンを送放しより。                     |
|             | 」まにで<br>」また。Try、スタイルと色の設定       | 《Smart&rt ツール》の《デザイン》タブを選択します   | 《Smart&rt のデザイン》タブを選択します                       |
| 1.54        |                                 |                                 |                                                |
| P 96        | <br>_ Let's Try スタイルと色の設定       | 《SmartArt ツール》の《デザイン》タブを選択します。  | 《SmartArt のデザイン》タブを選択します。                      |
| 1.00        | 操作②                             |                                 |                                                |
| P.97        |                                 |                                 | PowerPoint 2019の操作と同じ                          |
|             | 操作 ④                            |                                 |                                                |
| P.99        | Let's Try 吹き出しの追加               |                                 | PowerPoint 2019の操作と同じ                          |
|             | 操作 ③                            |                                 |                                                |
| P.101       | Let's Try 吹き出しのスタイルの            | 《書式》タブを選択します。                   | 《図形の書式》タブを選択します。                               |
|             | 設定                              |                                 |                                                |
|             | 操作 ②                            |                                 |                                                |
| P.107       | 操作のポイント                         | 塗りつぶしの色や線の色は、《書式》タブ→《図形の        | 塗りつぶしの色や線の色は、《図形の書式》タブ→                        |
|             | 基本図形の色の設定                       | スタイル》グループの…                     | 《図形のスタイル》グループの…                                |

# ▼FOM出版

| 頁     | 対象箇所                                              | PowerPoint 2019/2016(テキスト記載)             | Office 2021 ボリュームライセンス(LTSC)版                       |
|-------|---------------------------------------------------|------------------------------------------|-----------------------------------------------------|
| P.109 | Let's Try 右矢印の挿入と書式                               |                                          | PowerPoint 2019の操作と同じ                               |
|       | 設定                                                |                                          |                                                     |
|       | 操作 ③                                              |                                          |                                                     |
| P.111 | Let's Try 基本図形の重ね順の                               |                                          | PowerPoint 2019の操作と同じ                               |
|       | 変更                                                |                                          |                                                     |
|       | 操作③                                               |                                          |                                                     |
| P.112 | 操作のポイント                                           | ◆図形を選択→《書式》タブ→《配置》グループの…                 | ◆図形を選択→《図形の書式》タブ→《配置》グルー                            |
|       | その他の方法(最背面へ移動)                                    |                                          | プの…                                                 |
| P.113 | Let's Try 矢印(上向き折線)の                              |                                          | PowerPoint 2019の操作と同じ                               |
|       | 挿入と回転                                             |                                          |                                                     |
|       | 操作 ③                                              |                                          |                                                     |
| P.113 | Let's Try 矢印(上向き折線)の                              | 《書式》タブを選択します。                            | 《図形の書式》タブを選択します。                                    |
|       | 挿入と回転                                             |                                          |                                                     |
|       | 操作 ⑥                                              |                                          |                                                     |
| P.115 | Let's Try 右矢印の挿入と書式                               |                                          | PowerPoint 2019の操作と同じ                               |
|       | 設定                                                |                                          |                                                     |
|       |                                                   |                                          |                                                     |
| P.115 | Let's Try 石矢印の挿入と書式                               | 《書式》タフを選択します。                            | 《図形の書式》タフを選択します。                                    |
|       |                                                   |                                          |                                                     |
| D 117 |                                                   |                                          |                                                     |
| P.117 | Let s Iry リートアートの挿入と                              |                                          | PowerPoint 2019 の操作と同し                              |
| P.110 | 多1/2<br>品作 ③ ⑪                                    |                                          |                                                     |
| D119  | 採IF S、W                                           | 《まま》々づた深切! ます                            | 《図形のまず》タブを選択します                                     |
| F.110 | Let s fry ノ F J F F F F F F F F F F F F F F F F F |                                          |                                                     |
|       |                                                   |                                          |                                                     |
| P.119 | Let's Try 基本図形の接合                                 |                                          | PowerPoint 2019の操作と同じ                               |
|       | ↓ _ ↓ _ ↓ _ ↓ _ ↓ _ ↓ _ ↓ _ ↓ ↓ ↓ ↓ ↓ ↓           |                                          |                                                     |
| P.120 | Let's Try 基本図形の接合                                 | 《書式》タブを選択します。                            | 《図形の書式》タブを選択します。                                    |
|       | 操作 ⑪                                              |                                          |                                                     |
| P.123 | 操作のポイント                                           |                                          | ※と同じ操作                                              |
|       | オンライン画像の挿入                                        |                                          |                                                     |
| P.123 | Let's Try 写真のトリミング                                | 《書式》タブを選択します。                            | 《図の形式》タブを選択します。                                     |
|       | 操作 ②                                              |                                          |                                                     |
| P.125 | Let's Try SmartArt への写真                           |                                          | PowerPoint 2019の操作と同じ                               |
|       | の挿入                                               |                                          |                                                     |
|       | 操作②                                               |                                          |                                                     |
| P.134 | Let's Try 表のスタイルの設定                               | 《表ツール》の《デザイン》タブを選択します。                   | 《テーブルデザイン》タブを選択します。                                 |
|       | 操作②                                               |                                          |                                                     |
| P.135 | 操作のポイント                                           | ◆セルを選択→《表ツール》の《デザイン》タブ→《表                | ◆セルを選択→《テーブルデザイン》タブ→《表のス                            |
|       | 表の書式設定                                            | のスタイル》グループの…                             | タイル》グループの…                                          |
| P.137 | 雅作のホイント                                           | 作成したクラフを別の植類のクラフに変更したい場                  | 作成したクラフを別の種類のクラフに変更したい場                             |
|       | ソフノの裡親の変更                                         | 〒Iよ、ソフノを迭状→《クフノツール》の《ナサイン》<br>           | 〒は、ソフノを迭げ→《クフノのナサイン》ダノ→《種<br>  *新いゲルー プク            |
| D 100 | ᆝᆊᇃᄑᇍᄻᆖᄀᅈᇃᅀᄼᆘᅏᆖᄟ                                  | ダノ→《悝我》/ソルーノリ…                           |                                                     |
| F.139 | Let siry フラノのスダイルの設<br>テ                          | 灬) ノノノ ̄ル//レノヘ\丁 リヿノ//メノを进択しより。<br>      | ◎ ノノリノ リコン//メノを迭折しまり。                               |
|       | た<br>                                             |                                          |                                                     |
| P 152 | エボドを<br>  操作のポイント その他の士注                          | ▲其木図形を選択→《建式》タブ→《図形のフタイ                  | ▲其木図形を選択→《図形の書弌》々づ→《図形の                             |
| 1.100 | (カイックスタイルの設定)                                     | ★ 金本回加と広い、「N言へ//テノー、区加200人ライ<br>ル》グループの… | ★ 金本回加20 001/1 (1000) 音丸(100) (2000)<br>スタイル》がループの… |
| 1     |                                                   |                                          |                                                     |

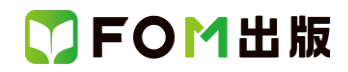

| 頁      | 対象箇所                 | PowerPoint 2019/2016(テキスト記載) | Office 2021 ボリュームライセンス(LTSC)版 |
|--------|----------------------|------------------------------|-------------------------------|
| P.154  | Let's Try テーマの色による色  | 《書式》タブを選択します。                | 《図形の書式》タブを選択します。              |
|        | の変更                  |                              |                               |
|        | 操作 ②                 |                              |                               |
| P.155  | 操作のポイント              | 2019                         | ◆《図形の書式》タブ→《図形のスタイル》グループ      |
|        | 基本図形の枠線の非表示          | ◆《書式》タブ→《図形のスタイル》グループの《図形    | の《図形の枠線》→《枠線なし》を…             |
|        |                      | の枠線》→《枠線なし》を・・・              |                               |
|        |                      | 2016                         |                               |
|        |                      | ◆《書式》タブ→《図形のスタイル》グループの《図形    |                               |
|        |                      | の枠線)→《線なし》を…                 |                               |
| P.156  | Let's Try カラーパレットによる | 《書式》タブを選択します。                | 《図形の書式》タブを選択します。              |
|        | 色の変更                 |                              |                               |
|        | 操作 ②                 |                              |                               |
| P.156、 | Let's Try カラーパレットによる |                              | PowerPoint 2019の操作と同じ         |
| P.157  | 色の変更                 |                              |                               |
|        | 操作 ④、⑨               |                              |                               |
| P.167  | Let's Try 矢印の大きさと回転  | 《書式》タブを選択します。                | 《図形の書式》タブを選択します。              |
|        | 角度をそろえる              |                              |                               |
|        | 操作 ⑥                 |                              |                               |
| P.168  | Let's Try 基本図形の配置をそ  | 《書式》タブを選択します。                | 《図形の書式》タブを選択します。              |
|        | ろえる                  |                              |                               |
|        | 操作 ③                 |                              |                               |
| P.169  | Let's Try 基本図形のグループ  | 《書式》タブを選択します。                | 《図形の書式》タブを選択します。              |
|        | 化                    |                              |                               |
|        | 操作 ③                 |                              |                               |
| P.170  | Let's Try 基本図形の配置の調  | 《書式》タブを選択します。                | 《図形の書式》タブを選択します。              |
|        | 整                    |                              |                               |
|        | 操作 ③                 |                              |                               |
| P.189  | 操作のポイント              |                              | PowerPoint 2019の操作と同じ         |
|        | 発表者用ツール              |                              |                               |

#### 別冊 解答と解説

| 頁   | 対象箇所            | Office 2019(テキスト記載)             | Office 2021 ボリュームライセンス(LTSC)版  |
|-----|-----------------|---------------------------------|--------------------------------|
| P.8 | 第4章 実技科目        | 《書式》タブを選択します。                   | 《図形の書式》タブを選択します。               |
|     | 1 スライド3に関わる修正 🔮 |                                 |                                |
|     | 操作 ③            |                                 |                                |
| P.8 | 第4章 実技科目        |                                 | PowerPoint 2019の操作と同じ          |
|     | 1 スライド3に関わる修正 6 |                                 |                                |
|     | 操作 ③            |                                 |                                |
| P.8 | 第4章 実技科目        | 《書式》タブを選択します。                   | 《図形の書式》タブを選択します。               |
|     | 1 スライド3に関わる修正 🔂 |                                 |                                |
|     | 操作 ③            |                                 |                                |
| P.9 | 第4章 実技科目        |                                 | PowerPoint 2019の操作と同じ          |
|     | 1 スライド3に関わる修正 🕄 |                                 |                                |
|     | 操作 ③            |                                 |                                |
| P.9 | 第4章 実技科目        | ※テキストウィンドウが表示されていない場合は、         | ※テキストウィンドウが表示されていない場合は、        |
|     | 3 スライド5に関わる修正 🕗 | 《SmartArt ツール》の《デザイン》タブ→《グラフィック | 《SmartArt のデザイン》タブ→《グラフィックの作成》 |
|     | 操作 ⑥            | の作成》グループの…                      | グループの…                         |

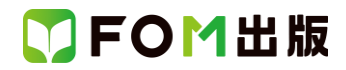

| 頁    | 対象箇所               | Office 2019(テキスト記載)                   | Office 2021 ボリュームライセンス(LTSC)版                                                                                                    |
|------|--------------------|---------------------------------------|----------------------------------------------------------------------------------------------------|
| P.9  | 第4章 実技科目           | 《SmartArt ツール》の《デザイン》タブを選択します。        | 《SmartArtのデザイン》タブを選択します。                                                                                                    |
|      | 3 スライド5に関わる修正 🕄    |                                       |                                                                                                    |
|      | 操作②                |                                       |                                                                                                    |
| P.10 | 第4章 実技科目           | 《表ツール》の《デザイン》タブを選択します。                | 《テーブルデザイン》タブを選択します。                                                                                                    |
|      | 4 スライド6に関わる修正 2    |                                       |                                                                                                    |
|      |                    |                                       |                                                                                                    |
| P.10 | 第4章 実技科目           | 《表ツール》の《デザイン》タフを選択します。<br>            | 《テーフルテザイン》タフを選択します。                                                                                                    |
|      | 4 スフイト6に関わる修止 5    |                                       |                                                                                                    |
| D 10 |                    | ※ニキフトウ ハ ボウがまこされ ていたい 埋合け             | ※ニナフトウ かぶつがまこされ ていたい埋合け                                                                                                    |
| P.10 |                    | 次 ) イヘト・フィント・フル 衣小 Cイレ C いない 場合は、<br> | ※ノイヘド・ノインド・ノル·衣小されしていない場合は、<br>《SmartArt のデザイン》タブ→《グラフィックの作成》                                                                                                    |
|      |                    | 、Sinaron シープの(の) シーン/シン ペラ フシーソン      | (Sinartait 0) 「「「」」 () 「」」 () 「」」 |
| P11  | □床IF ①<br>筆4音 宝坊利日 |                                       | ッパン シック                                                                                                    |
| 1.11 | 5 スライド7に関わる修正 Ø    |                                       |                                                                                                    |
|      |                    |                                       |                                                                                                    |
| P.11 | 第4章 実技科目           |                                       | 《グラフのデザイン》タブを選択します。                                                                                                    |
|      | 6 スライド8に関わる修正 2    |                                       |                                                                                                    |
|      | 操作 ②               |                                       |                                                                                                    |
| P.11 | 第4章 実技科目           |                                       | PowerPoint 2019の操作と同じ                                                                                                    |
|      | 6 スライド8に関わる修正 🔂    |                                       |                                                                                                    |
|      | 操作⑥                |                                       |                                                                                                    |
| P.14 | 第5章 実技科目           | 《書式》タブを選択します。                         | 《図形の書式》タブを選択します。                                                                                                    |
|      | 2 スライド3に関わる修正 🕕    |                                       |                                                                                                    |
|      | 操作 ④               |                                       |                                                                                                    |
| P.14 | 第5章 実技科目           | 《書式》タブを選択します。                         | 《図形の書式》タブを選択します。                                                                                                    |
|      | 2 スライド3に関わる修正 2    |                                       |                                                                                                    |
|      |                    |                                       |                                                                                                    |
| P.14 |                    | 《書式》タフを選択します。                         | 《図形の書式》タフを選択します。                                                                                                    |
|      | 2 スフイト3に関わる修止 1    |                                       |                                                                                                    |
| D14  |                    |                                       |                                                                                                    |
| P.14 |                    | 、SmartArt ノール//の、) リイン/メノを選択します。      | 《SmartArt の) ウイン//シンを選択しより。                                                                                                    |
|      |                    |                                       |                                                                                                    |
| P.15 | 第5章 <b>実</b> 技科月   | <br>《SmartArt ツール》の《デザイン》タブを選択します。    |                                                                                                    |
|      | 4 スライド5に関わる修正 ①    |                                       |                                                                                                    |
|      | 操作 ③               |                                       |                                                                                                    |
| P.15 | 第5章 実技科目           | 《表ツール》の《デザイン》タブを選択します。                | 《テーブルデザイン》タブを選択します。                                                                                                    |
|      | 6 スライド7に関わる修正 🕕    |                                       |                                                                                                    |
|      | 操作 ③               |                                       |                                                                                                    |
| P.20 | 第1回 模擬試験 実技科目      |                                       | PowerPoint 2019の操作と同じ                                                                                                    |
|      | 3 スライド3に関わる修正 🕕    |                                       |                                                                                                    |
|      | 操作 ④               |                                       |                                                                                                    |
| P.21 | 第1回 模擬試験 実技科目      | 《書式》タブを選択します。                         | 《図形の書式》タブを選択します。                                                                                                    |
|      | 3 スライド3に関わる修正 2    |                                       |                                                                                                    |
|      | 操作 ③               |                                       |                                                                                                    |
| P.21 | 第1回 模擬試験 実技科目      | 《書式》タブを選択します。                         | 《図形の書式》タブを選択します。                                                                                                    |
|      | 3 スライド3に関わる修正 4    |                                       |                                                                                                    |
|      | 操作 ②               |                                       |                                                                                                    |

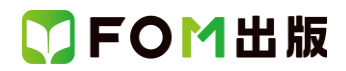

| 頁    | 対象箇所             | Office 2019(テキスト記載)             | Office 2021 ボリュームライセンス(LTSC)版  |
|------|------------------|---------------------------------|--------------------------------|
| P.23 | 第1回 模擬試験 実技科目    | 《表ツール》の《デザイン》タブを選択します。          | 《テーブルデザイン》タブを選択します。            |
|      | 6 スライド6に関わる修正 🕄  |                                 |                                |
|      | 操作 ②             |                                 |                                |
| P.26 | 第2回 模擬試験 実技科目    | 《表ツール》の《デザイン》タブを選択します。          | 《テーブルデザイン》タブを選択します。            |
|      | 2 スライド2に関わる修正 🕢  |                                 |                                |
|      | 操作 ②             |                                 |                                |
| P.27 | 第2回 模擬試験 実技科目    | 《グラフツール》の《デザイン》タブを選択します。        | 《グラフのデザイン》タブを選択します。            |
|      | 3 スライド3に関わる修正 🕗  |                                 |                                |
|      | 操作 ②             |                                 |                                |
| P.28 | 第2回 模擬試験 実技科目    |                                 | PowerPoint 2019の操作と同じ          |
|      | 5 スライド5に関わる修正 🕄  |                                 |                                |
|      | 操作 ③             |                                 |                                |
| P.28 | 第2回 模擬試験 実技科目    | 《書式》タブを選択します。                   | 《図形の書式》タブを選択します。               |
|      | 5 スライド5に関わる修正 4  |                                 |                                |
|      | 操作 ②             |                                 |                                |
| P.28 | 第2回 模擬試験 実技科目    |                                 | PowerPoint 2019の操作と同じ          |
|      | 5 スライド5に関わる修正 4  |                                 |                                |
|      | 操作 ④             |                                 |                                |
| P.29 | 第2回 模擬試験 実技科目    | ※テキストウィンドウが表示されていない場合は、         | ※テキストウィンドウが表示されていない場合は、        |
|      | 6 スライド6に関わる修正 🕕  | 《SmartArt ツール》の《デザイン》タブ→《グラフィック | 《SmartArt のデザイン》タブ→《グラフィックの作成》 |
|      | 操作 ③             | の作成》グループの・・・                    | グループの…                         |
| P.29 | 第2回 模擬試験 実技科目    | 《SmartArt ツール》の《デザイン》タブを選択します。  | 《SmartArtのデザイン》タブを選択します。       |
|      | 6 スライド6に関わる修正 🥹  |                                 |                                |
|      | 操作 ②             |                                 |                                |
| P.33 | 第3回 模擬試験 実技科目    |                                 | PowerPoint 2019の操作と同じ          |
|      | 3 スライド3に関わる修正 🕕  |                                 |                                |
|      | 操作④              |                                 |                                |
| P.33 | 第3回 模擬試験 実技科目    | 《書式》タブを選択します。                   | 《図形の書式》タブを選択します。               |
|      | 3 スライド3に関わる修正 🕕  |                                 |                                |
|      | 操作 ⑧             |                                 |                                |
| P.34 | 第3回 模擬試験 実技科目    | ※テキストウィンドウが表示されていない場合は、         | ※テキストウィンドウが表示されていない場合は、        |
|      | 4 スライド4に関わる修正 🕕  | 《SmartArt ツール》の《デザイン》タブ→《グラフィック | 《SmartArt のデザイン》タブ→《グラフィックの作成》 |
|      | 操作③              | の作成》グループの・・・                    | グループの…                         |
| P.34 | 第3回 模擬試験 実技科目    | 《SmartArt ツール》の《デザイン》タブを選択します。  | 《SmartArtのデザイン》タブを選択します。       |
|      | 4 スライド4に関わる修正 🥹  |                                 |                                |
|      | 操作 ②             |                                 |                                |
| P.34 | 第3回 模擬試験 実技科目    | 《グラフツール》の《デザイン》タブを選択します。        | 《グラフのデザイン》タブを選択します。            |
|      | 5 スライド5に関わる修正 🕕  |                                 |                                |
|      | 操作③              |                                 |                                |
| P.35 | 第3回 模擬試験 実技科目    |                                 | PowerPoint 2019の操作と同じ          |
|      | 7 スライド7に関わる修正 28 |                                 |                                |
|      | 操作 ③             |                                 |                                |

以上